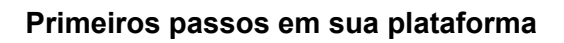

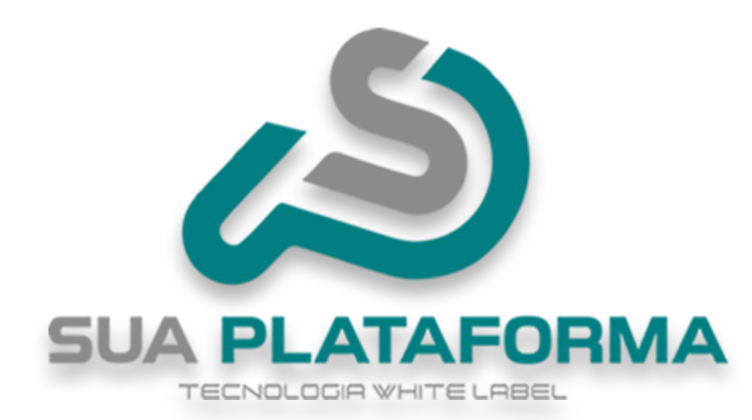

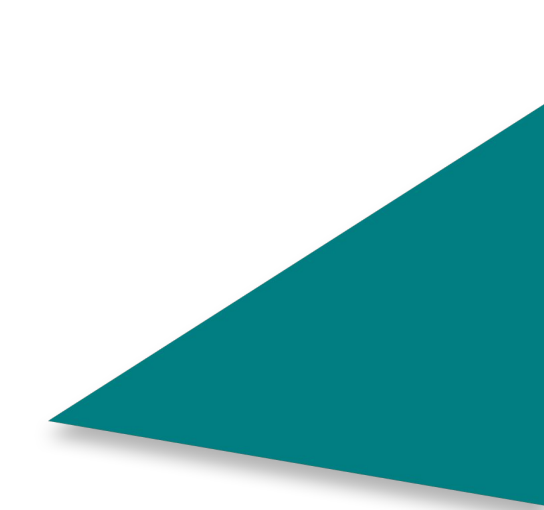

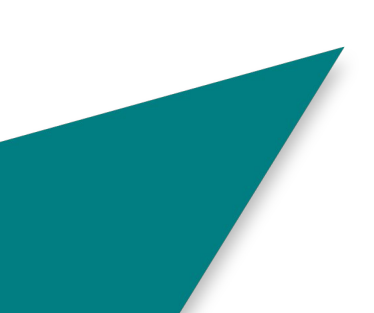

Esses são os seus primeiros passos a serem feitos em sua plataforma antes de iniciar a personalização e vendas.

|   | Área Administrativa (Parceiros) |
|---|---------------------------------|
| 0 | Usuário                         |
| ۵ | Senha                           |
|   | 🔓 Esqueci minha senha           |
|   | →]Entrar                        |
|   | v10.2502.19                     |
|   | e                               |

Primeiro é preciso entrar em seu painel administrativo, para isso basta digitar "/login" no final de seu domínio. Exemplo: **suaplataforma.com.br/login** 

Após isso entre com o seu usuário e senha que foram informados assim que sua plataforma foi vinculada ao domínio.

TECNOLOGIA WHITE LABEL

| CS)<br>Sur PLATATORNA |   | ≡ ⊕ Portal                |             |             |           |          |        |             | V10.2502.19                     |
|-----------------------|---|---------------------------|-------------|-------------|-----------|----------|--------|-------------|---------------------------------|
| Inicio                |   | Seia bem-vindo(a). Mast   | er          |             |           |          |        |             |                                 |
| Gestão                | > | Início                    |             |             |           |          |        |             |                                 |
| 😂 Produtos Digitais   | > |                           |             |             |           |          |        |             |                                 |
| Q Cursos Premium      | > | •                         | 5293        |             |           | 9918     | ~      |             | 12                              |
| Meus Produtos         |   |                           |             |             |           |          |        |             |                                 |
| Produtos Físicos      |   | Relatório de Vendas Diári | 0           |             |           |          |        |             |                                 |
| Oursos Presenciais    |   |                           |             |             |           |          |        |             |                                 |
| Parceiros             | > | R\$ 600                   |             |             |           |          |        |             |                                 |
| Afiliados             | > | R\$ 450                   |             |             |           |          |        |             |                                 |
| C Tutor/Produtor      | > | R\$ 300                   |             |             |           |          |        |             | 19/3<br>Receita do Dia: R\$ 180 |
| Sub-Plataforma        | > | R\$ 150                   | 0           |             | -         |          | 0      |             | •                               |
| E-mail Marketing      | > | R\$ 0                     |             |             |           |          |        |             |                                 |
| දිද්දී Configurações  | > | 1904 1905 1901            | 5 1907 1903 | 3 1909 1910 | 1911 1912 | 1913 191 | 4 1915 | 1916 1917   | 7 1918                          |
| 낚다 Ferramentas        |   |                           |             |             |           |          |        |             |                                 |
| Relatórios            | > | Relatórios de Venda Men   | sal         |             |           |          | Resumo | o de Vendas |                                 |

Assim que realizar o seu login com sucesso, você estará em seu painel administrativo.

|                             | Confi<br>• Certi             | i <b>gurações</b> ~ |               |  |
|-----------------------------|------------------------------|---------------------|---------------|--|
|                             | Dade                         | os da Empresa       |               |  |
|                             | • Men                        | as                  |               |  |
|                             | • Pági                       | nas                 |               |  |
|                             | ° Seçõ                       | ões Extras          |               |  |
| Clique em " <b>Configur</b> | <b>ações</b> " e depois em " | Dados da empresa".  |               |  |
|                             |                              |                     |               |  |
| 🖒 Geral                     | 🔒 Segurança                  | # Redes Sociais     | \$ Pagamentos |  |
|                             |                              |                     |               |  |

Observe que logo acima ah algumas opções, iremos realizar alterações nas quatro primeiras!

Informações da Franquia 🗸

Vamos iniciar em "Geral", clique em "Informações da franquia".

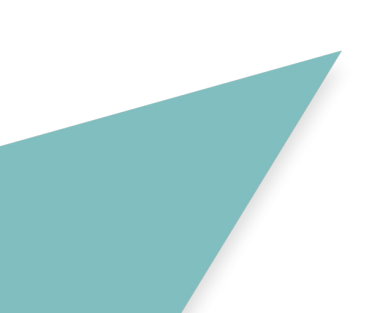

| Site (URL)                                     | *Nome do Site                |
|------------------------------------------------|------------------------------|
| www.suaplataforma.com.br                       | Sua Plataforma               |
| Metatag de Descrição                           | *E-mail de Contato           |
| Plataforma de Cursos Online                    | contato@suaplataforma.com.br |
| Copyright do Rodapé                            |                              |
| SuaPlataforma® 2025. Todos os direitos reserva | dos.                         |

No início temos as informações relacionadas a sua plataforma.

Em "Site (URL)" - Insira o domínio de sua plataforma.

Em "Nome do site" - Insira o nome de sua plataforma.

Em "**Meta tag de descrição**" - Insira uma frase referente a sua plataforma, por padrão vem "*Plataforma de cursos online*" porem você pode trocar.

"Meta tag serve para ajudar os motores de buscas a entender e encontrar sua plataforma ao realizar uma pesquisa!"

Em "E-mail de contato" - Insira um email que servira como forma de contato.

Em **"Copyright do Rodapé**" - Insira antes do sinal de Copyright/registro "®" o nome de sua plataforma.

## JUA FLAIAFUNIVIA

| CEP                | Endereço |
|--------------------|----------|
|                    |          |
| Telefone           | CNPJ     |
|                    |          |
| Inscrição Estadual |          |
|                    |          |

Mais abaixo temos informações "empresariais" onde você deve informar:

Em "CEP" - Insira um CEP valido referente a sua plataforma ou instituição física.

Em "Endereço" - Insira um endereço valido conforme o CEP.

Em "Telefone" - Insira seu telefone para contato, se possível com WhatsApp.

Em "CNPJ" - Caso você seja uma pessoa "Jurídica/MEI"

e tenha um CNPJ para sua franquia, informe aqui.

Em "Inscrição Estadual" - O mesmo da anterior, caso possua, informe aqui.

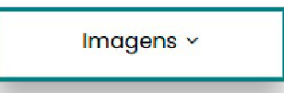

Ainda em "Geral" abaixo de "Informações da franquia", você tera o campo de imagens.

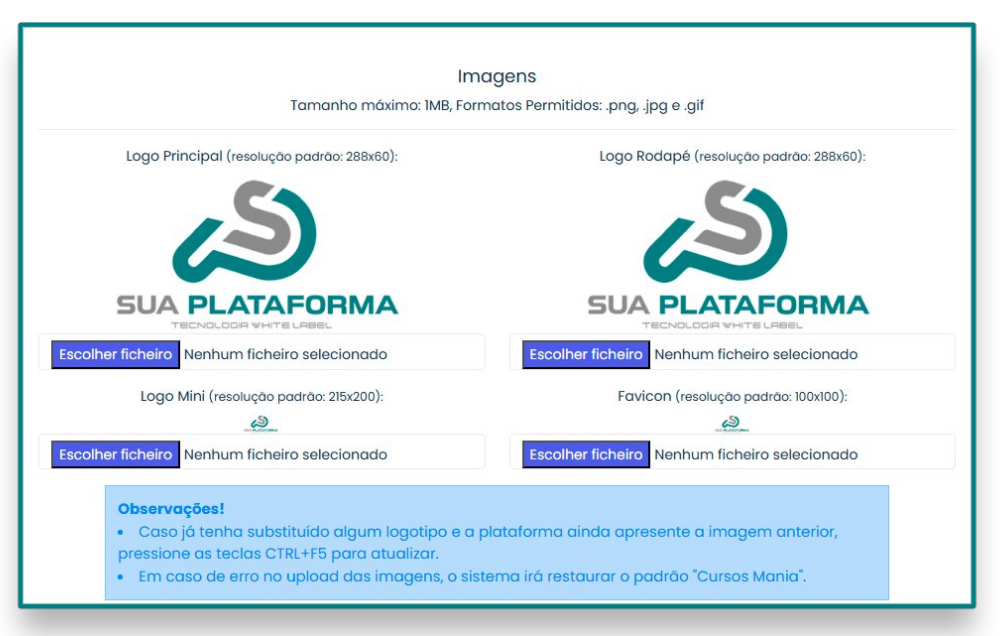

Aqui você pode inserir sua identidade visual.

Em "**Logo principal**" - Insira sua logo que ficara presente no canto superior esquerdo de sua plataforma. (**Resolução indicada: 288x60**).

Em **"Logo de rodapé"** - Insira sua logo que ficara presente no final de sua plataforma, no rodapé do site. (**Resolução indicada: 288x60**).

Em "**Logo mini**" - Insira sua logo que ficara presente como, por exemplo, em seu painel administrativo. (**Resolução indicada: 215x200**).

Em **"Favicon**" - Insira sua logo que estará presente na aba aberta de seu site no navegador. (**Resolução indicada: 100x100**).

Além da resolução indicada, observe também os formatos em que a plataforma aceita, que são eles: **png, .jpg e .gif .** 

Outro detalhe importante é que cada arquivo inserido não pode ter mais de "1MB" de tamanho!

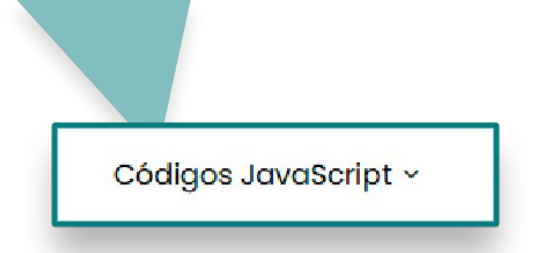

Ainda em "Geral" abaixo de "Imagens" temos "Códigos JavaScript".

| Atenção! A utilização de códigos J<br>indevido poderá provocar quebra o | avaScript deve ser realizada com máxima cautela, pois o seu uso<br>de layout, lentidão ou comportamentos anormais do sistema. |
|-------------------------------------------------------------------------|----------------------------------------------------------------------------------------------------|
| Código Executável no <head></head>                                      | Código Executável no <body></body>                                                                                            |
|                                                                         |                                                                                                    |
|                                                                         |                                                                                                    |
|                                                                         |                                                                                                    |
|                                                                         |                                                                                                    |

Caso você queira trabalhar com alguma ferramenta de análise de dados em sua plataforma, como: **Facebook Píxel, Google Analytics**. Você devera inserir o código JavaScript nesse área.

Atente para o alerta logo acima que informa que todos os códigos inseridos devem ser com cautela para evitar que de algum problema visual ou no sistema de sua plataforma, siga o passo a passo informado pela plataforma fornecedora do código JS!

Indo agora para a aba de "Segurança".

|                                                                                                    | Google Recaptcha                                                                                                    |
|----------------------------------------------------------------------------------------------------|----------------------------------------------------------------------------------------------------|
| Informação! O Google reCAPTCHA<br>automatizados de robôs mal inten-<br>exibe alguns desafios simples ao u<br>automatizado (bots).<br>O Captcha é essencia<br>Clique aqui para visua | é um serviço gratuito que protege o seu site contra ataques<br>cionados que tendem a disseminar SPAM pela Web. Quando ativado, ele<br>suário para diferenciar um comportamento humano de um<br>I <b>para o correto funcionamento dos formulários do seu site</b><br><i>Ilizar o nosso Tutorial de Configuração do Google Recaptcha</i> . |
| Chave do ReCaptcha:                                                                                                    | Chave Secreta do ReCaptcha:                                                                                                    |
| SuaChaveReCAPTCHA                                                                                                    | SuaChaveReCAPTCHA                                                                                                    |

**Sobre o reCAPTCHA:** O reCAPTCHA é um sistema de segurança desenvolvido pelo Google para diferenciar humanos de bots em sites. Ele protege formulários e páginas contra spam e

ataques automatizados, exigindo que os usuários realizem desafios, como identificar imagens ou simplesment e marcar uma caixa "Não sou um robô".

| Registrar um novo si                                                                               | e                                                                                                    |  |
|----------------------------------------------------------------------------------------------------|----------------------------------------------------------------------------------------------------|--|
| -                                                                                                  | Comece a usar o reCAPTCHA                                                                                                    |  |
| •                                                                                                  | Adicione recursos avançados, como a autertrização rukli (dator (MEA), proteção<br>contra spamifraude e integração com o Google Cloud. |  |
|                                                                                                    | ✓ Atá 10.000 de avaliações/més sem custos                                                                                             |  |
|                                                                                                    | Não precisa de cartão de crédito                                                                                                    |  |
|                                                                                                    |                                                                                                    |  |
| Etiqueta (j)<br>e.g. example.com                                                                   |                                                                                                    |  |
| Etiqueta (j)<br>e.g. example.com                                                                   | 3/241                                                                                                    |  |
| Etiqueta (j)<br>e.g. example.com<br>Tipo de reCAPTCHA                                              | u/bi)                                                                                                    |  |
| Etiqueta (j)<br>e.g. example.com<br>Tipo de reCAPTCHA<br>(i) Com base em pont.                     | u/sol<br>spāc (v3) Verifique soliditações com uma pontuação                                                                           |  |
| Etiqueta ()<br>e.g. example.com<br>Tipo de reCAPTCHA<br>() Com base em pont.<br>() Decarific (x) V | urun<br>©<br>spālo (x2) Verifique soliciteções com ume pontueção<br>lífique soliciteções com ume pontueção                            |  |

## Acesse: google.com/recaptcha/admin/create

| Sua        | Plataforma                                                          |
|------------|---------------------------------------------------------------------|
|            | 14/50                                                               |
| ipo d      | de reCAPTCHA (j)                                                    |
| 0          | Com base em pontuação (v3) Verifique solicitações com uma pontuação |
| $\bigcirc$ | Desafio (v2) Verifique solicitações com um desafio                  |
| (          | Caixa de seleção "Não sou um robô"                                  |
|            | Valide solicitações com a caixa de seleção "Não sou um robô"        |
| (          | Selo de reCAPTCHA invisivel Valide solicitações em segundo plano    |
| omí        | nios (j)                                                            |
| L s        | eudominio                                                           |

Em "Etiqueta" informe o nome de sua plataforma.

Em "Tipo de reCAPTCHA", selecione "Desafio v2" e deixe marcado a opção "Caixa de seleção não sou um robô".

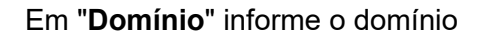

de sua plataforma, não deve conter "**https:** "nem informações após seu "**domínios de topo**" como, por exemplo: **.com.br/algumaCoisa**. Deve ser apenas seu domínio sem nenhuma outra informação antes e depois.

| - Nome d  | o projeto*                 |                                                 |            |
|-----------|----------------------------|-------------------------------------------------|------------|
| 🔹 Su      | a plataforma               |                                                 |            |
|           |                            |                                                 | 14/30      |
| arece qu  | e você já usou o Google Cl | ud. Para começar, vamos criar um projeto e ativ | ar as APIs |
| ecessária | as.                        |                                                 |            |

Em "**Google Cloud Plataform**" insira novamente o nome de sua plataforma. Logo depois clique em "**Enviar**".

| COPIAR CHAVE DE         | 6LeyMAErAAAAALw6bhloUr1PiqAQcPKDihrXr35k                                      |
|-------------------------|-------------------------------------------------------------------------------|
|                         |                                                                               |
| se esta chave secreta p | ara comunicação entre seu site e o reCAPTCHA. 🛛 Ver integração com o servidor |

Copie a primeira chave e em seguida coloque em "Chave do ReCaptcha: " presente em sua plataforma.

O mesmo deve ser feito com a **"Chave secreta**", copie e coloque em **"Chave Secreta do reCAPTCHA**" presente em sua plataforma.

|             | / 01 - 0 / |
|-------------|------------|
| 🛱 Confirmar | © Cancelar |

Após ter inserido as chaves, clique em "**Confirmar**" para serem salvas e aplicadas a sua plataforma.

Agora vamos para "Redes sociais".

|                                                     | Redes Sociais                                         |
|-----------------------------------------------------|-------------------------------------------------------|
| Facebook:<br>https://www.facebook.com/suaplataforma | Instagram:<br>https://www.instagram.com/suaplataforma |
| ☑ Twitter:                                          | WhatsApp:<br>(11) 99999-9999                          |
| ☑ YouTube:                                          |                                                       |

Insira as redes sociais de sua plataforma e em seguida clique em "**Confirmar**" para serem salvas.

Agora vamos para "Pagamentos".

| Mercado Po             | go |
|------------------------|----|
| Habilita Mercado Pago? |    |
| Não                    | ~  |
| PayPal                 |    |
| Habilita PayPal?       |    |
| Não                    | ~  |
| Pagar.me               | 9  |
| Habilita Pagar.me?     |    |
| Não                    | ~  |

Assim que clicar na aba de "**Pagamentos**" você vera as 3 primeiras formas de pagamento aceitas na plataforma, elas têm a vantagem de liberar automaticamente o curso para os alunos após o pagamento.

De início indicamos o "**Mercado Pago**" pela facilidade em criar uma conta e por ser mais conhecida.

Para ativar basta trocar de "NÃO" para "SIM" e preencher com os dados solicitados (*Temos passos a passos explicando como cadastrar cada uma*).

| Negociação Via WhatsApp         |                                                                                  |   |
|---------------------------------|----------------------------------------------------------------------------------|---|
| Habilita Negociação Via WhatsA  | qq                                                                               |   |
| Νἄο                             |                                                                                  | ~ |
|                                 |                                                                                  |   |
|                                 | Informações Bancárias                                                            |   |
| Habilita Informações Bancárias? |                                                                                  |   |
| Não                             |                                                                                  | ~ |
|                                 |                                                                                  |   |
|                                 | Mozpayment                                                                       |   |
| No                              | sta: Esta integração é destinada para uso em outro país (ExMoçambique e outros). |   |
| Habilita Mozpayment?            |                                                                                  |   |
|                                 |                                                                                  |   |

Mais abaixo tem outras opções de pagamento:

Em **"Habilita Negociação Via WhatsApp**" caso ativo em (**SIM**), o aluno tera a opção de antes da compra entrar em contato via WhatsApp no contato informado em **"Redes sociais**", com essa opção será possível negociar, tirar dúvidas e verificar a melhor forma de pagamento para o aluno. (*Lembrando que a liberação dos cursos devem ser feitas de forma manual após a confirmação do pagamento!*).

Em **"Habilita Informações Bancárias"** caso ativo em **"SIM**", você poderá inserir as suas informações bancarias como também a chave PIX. (*Lembrando que a liberação dos cursos devem ser feitas de forma manual após a confirmação do pagamento!*).

Em **"Habilita Mozpayment**" caso ativo em **"SIM**", voce devera informar o numero de sua carteira, essa opcao e voltada para paises estrangeiros, como Moçambique por exemplo. (*Lembrando que a liberação dos cursos devem ser feitas de forma manual após a confirmação do pagamento!*).

|                   | Afiliados          |   |
|-------------------|--------------------|---|
| tivar Afiliados?  |                    |   |
| Não               |                    | ~ |
|                   |                    |   |
|                   | Tutores/Produtores |   |
| tivar Produtores? |                    |   |
| NA                |                    |   |

Mais abaixo temos mais duas opções:

Em "Ativar Afiliados" Caso deseje trabalhar com afiliados em sua plataforma, ative e configure (*Temos passos a passos explicando mais sobre os afiliados!*).

Em "**Ativar Produtores**" O tutor/professor é uma pessoa que pode inserir seus cursos na plataforma e ganhar comissão nas vendas desses cursos. Ele também ganha comissão nos cursos em que é colocado como tutor.

Confirmar

Por fim, clique em "Confirmar" para salvar todas as alterações.

Parabéns! Você realizou os primeiros passos necessários antes de personalizar por completo sua plataforma.